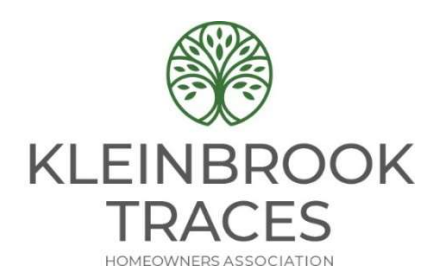

To make an online payment, go to https://kleinbrooktraces.com/

Click on the 'PAY MY DUES' link on the upper right hand side above the phone number.

That will bring you to the online payment portal, <a href="https://propertypay.cit.com/">https://propertypay.cit.com/</a>

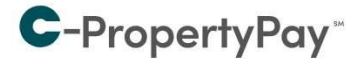

Pay your assessments and other property-related fees quickly and conveniently.

Need help?

Please see our guides on how to make a <u>one-time</u> <u>payment</u> and how to create a <u>payment schedule</u> (pdf), <u>video</u>.

For further assistance, please call us at 866–800–4656 or <u>email us</u>.

Please use your email address to login.

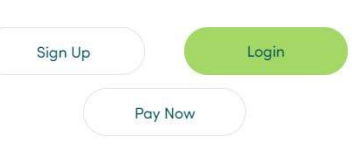

You can create an account by clicking the 'Sign Up' button. You can make a one-time payment by clicking the 'Pay Now' button. Instructions for 'one-time payment' are on this page.

When prompted, enter the following information:

| Property / Account: |      | This is your abbreviated address. This is shown on your statement.<br>KB = Kleinbrook   KG = Kleingate   BB = Bantam Brook<br>SF = Silver Fox   WB = Western Branch   KW = Kleinway<br>HG = Heritage Grove   ML = Mallard Landing<br>GO = Green Orchard   MT = Mint Teal   WW = Warrenwood<br>TM = Tracemeadow<br>Example: 1234 Kleinbrook Court would be 1234KB |
|---------------------|------|----------------------------------------------------------------------------------------------------|
| Association ID:     | KRTR |                                                                                                    |
| Management ID:      | 3173 | This will display 'Klein Management Company'                                                                                                    |

Note: ACH payments are free, card payments will be charged a 2.95% fee by the bank